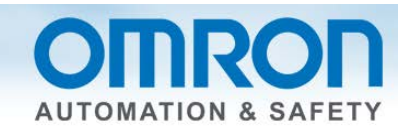

# SQL Connection to Sysmac NJ and IBM DB2 Quick Start Guide

### Introduction:

The NJ series controllers have five CPU models with the ability to send data directly to a database: NJ501-1520, NJ501-1420, NJ501-1320, NJ501-4320, NJ101-1020, NJ101-9020. The connection steps are the same for all of the SQL databases. So this guide is good for all five of the SQL databases. The details are however – are just for IBM DB2 databases.

This Quick Start will show you how to connect to a database – it will not show you how to set up the database.

### Why the need for database connection?

Assembly lines need an easy and fast way to log or get data about production equipment on the line.

#### Why collect data directly from the PLC?

Assembly lines last up to 10 years and their PLCs are designed to last for the life of the machinery. It is very difficult to maintain a SCADA software package for 10 years. The computer will not last that long and it is difficult to find someone to support a 10 year old version of a SCADA package.

Computers take a long time to boot – lost production time.

Computers need updates – IT has to service them – no guarantee that an update will not adversely affect the performance of the unit.

### Which Data Bases:

NJ supports Oracle and MySQL (Oracle Corporation), SQL Server (Microsoft), DB2 (IBM for Linux, UNIX, and Windows operating systems) and Firebird.

### Why SQL type data bases:

SQL databases accept many connections at once unlike databases like Microsoft Access which only allow one user at a time. Many PLC's can send data at once and many people can get data from the database at once. SQL databases are very popular.

#### **Other Features:**

The NJ can store the data to a spool file (1Mbyte in NJ memory) if connection to the data base is lost. The NJ can log commands and responses to files on the NJ SD card which are later used to debug the logging error.

#### **Versions Required:**

Sysmac Studio V1.07 for Microsoft SQL and Oracle; V1.09 or higher for MySQL, IBM DB2, or Firebird.

### Example of How to Connect to IBM DB2 SQL

### Setup:

SQL database is installed on laptop with IP address 192.168.250.50. NJ uses address 192.168.250.1

### Introduction:

The SQL DB connection is setup in the "Configurations and Setup" in Sysmac Studio. Show "Host Connection Setting" in the setup section of Sysmac Studio. This lets you test and setup your connection to the SQL Host.

- DB Connection Service Settings specify error files and enable service
- DB Connection Settings set logon to SQL server

Under Service Start – pick "Auto Start" to make the SQL service start on power up.

If you pick "Test Mode" (database not present) then the NJ will send all SQL commands to the SD memory card and all the program instructions will assume connection or data transfer was good – for debugging.

| Microsoft SQL Server V1                                                                                                    | 🔧 Configurations and Setup                                                                                                    | [] Q Q |
|----------------------------------------------------------------------------------------------------|----------------------------------------------------------------------------------------------------|--------|
| SQL                                                                                                    | DB Connection Service Sex                                                                                                    |        |
| SQL       ▼         ♥ Configurations and Setup       □         □       □       □         □       □       □         □       □       □         □       □       □         □       □       □         □       □       □         □       □       □         □       □       □         □       □       □         □       □       □         □       □       □         □       □       □         □       □       □         □       □       □         □       □       □         □       □       □         □       □       □         □       □       □         □       □       □         □       □       □         □       □       □         □       □       □         □       □       □         □       □       □         □       □       □         □       □       □         □       □       □ | DB Connection Service Sex       +         Image: Service Start       Service Start         Service Start       Auto start (Operation Mode)         ✓ Execution Log       Auto start (Operation Mode)         ✓ Execution Log       Auto start (Coperation Mode)         Number of files       0 not start automatically         ✓ Debug Log       1 files         File size       10 MB         When the log is full       Stop logging |        |
| in NJEXPRESS                                                                                                    | Delete the log at recording start  Delete Do not delete Do not delete                                                                                                    |        |
| ▶ Programming                                                                                                    | ▼ SQL Execution Failure Log                                                                                                    |        |
|                                                                                                    | SQL execution failure log Do not record Record<br>Number of files<br>File size 10 MB                                                                                                    |        |

### Execution Log, Debug Log, and SQL Execution Failure Log all go to the SD card.

The NJ SQL comes with an SD card.

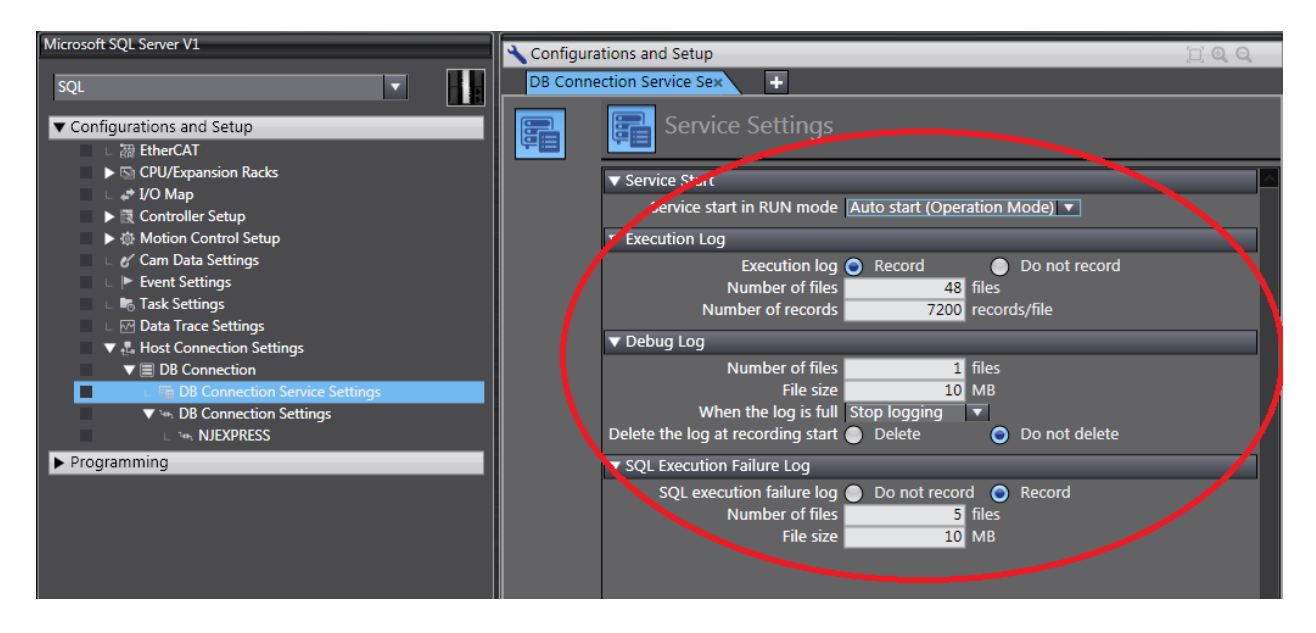

If you right click on "DB Connection" then you can see the Operation Logs – assuming you have at least tried to log on or save a record. You must be online to see the files.

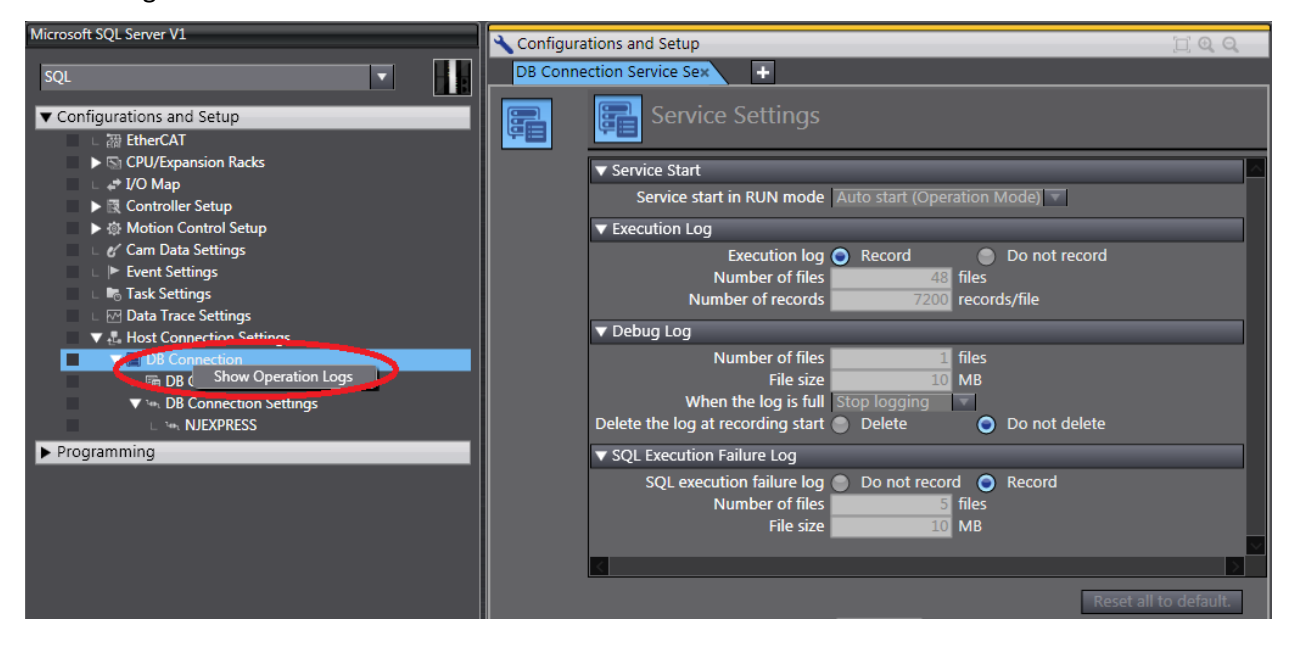

An "Operation Log" window will open. There are three tabs – one for each of the log types. Pressing "Upload" at the bottom of the screen will bring up a list of log files that exist on the SD card.

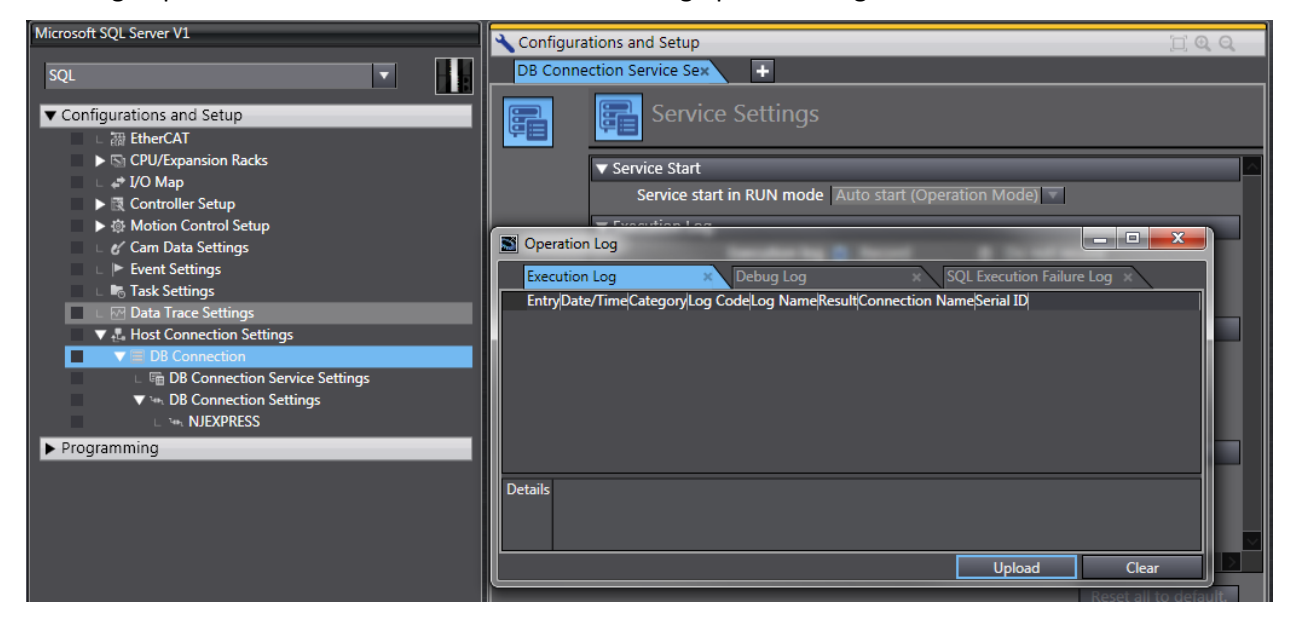

Select on of the files an press "OK"

| Operation Log               |              |                                   | J |
|-----------------------------|--------------|-----------------------------------|---|
| Name<br>DB_ExecutionLog.log | Size<br>6 KB | Updated<br>27/05/2013 11:27:52 AM |   |
|                             | ОК           |                                   |   |

The Operation Log is good for seeing when services start and stop.

| S Opera | tion Log                  |            |          |          |          |                   |           |          |
|---------|---------------------------|------------|----------|----------|----------|-------------------|-----------|----------|
| Execut  | tion Log 🛛 🗙              | Debug Log  |          | ×        | SQL Exec | ution Failure Log | ×         |          |
| Entry   | Date/Time                 | Category   | Log Code | Log Name | Result C | Connection Name   | Serial ID |          |
| 00000   | ) 16/04/2013 02:36:21.714 | DB_SERVICE | 0001     | Start    | 0x0000   |                   |           | <u>^</u> |
| 00001   | 17/04/2013 02:39:35.385   | DB_SERVICE | 0001     | Start    | 0x0000   |                   |           |          |
| 00002   | 2 17/04/2013 03:47:06.262 | DB_SERVICE | 0001     | Start    | 0x0000   |                   |           |          |
| 00003   | 3 17/04/2013 04:50:24.770 | DB_SERVICE | 0001     | Start    | 0x0000   |                   |           |          |
| 00004   | 17/04/2013 23:28:30.504   | DB_SERVICE | 0001     | Start    | 0x0000   |                   |           |          |
| 00005   | 5 17/04/2013 23:28:30.547 | DB_SERVICE | 0002     | Stop     | 0x0000   |                   |           |          |
| 00006   | 5 19/04/2013 02:09:19.198 | DB_SERVICE | 0001     | Start    | 0x0000   |                   |           |          |
| 00007   | 19/04/2013 21:54:22.375   | DB_SERVICE | 0001     | Start    | 0x0000   |                   |           |          |
| 00008   | 30/04/2013 03:21:53.507   | DB_SERVICE | 0001     | Start    | 0x0000   |                   |           |          |
| 00009   | 30/04/2013 03:23:10.903   | DB_SERVICE | 0002     | Stop     | 0x0000   |                   |           |          |
| 00010   | ) 30/04/2013 03:24:13.399 | DB_SERVICE | 0001     | Start    | 0x0000   |                   |           |          |
| 00011   | 30/04/2013 05:01:26.905   | DB_SERVICE | 0002     | Stop     | 0x0000   |                   |           |          |
| 00012   | 2 30/04/2013 05:02:35.399 | DB_SERVICE | 0001     | Start    | 0x0000   |                   |           |          |
| 00013   | 30/04/2013 05:03:59.400   | DB_SERVICE | 0002     | Stop     | 0x0000   |                   |           |          |
| 00014   | 30/04/2013 05:04:45.899   | DB_SERVICE | 0001     | Start    | 0x0000   |                   |           |          |
| 00015   | 30/04/2013 05:09:32.899   | DB_SERVICE | 0002     | Stop     | 0x0000   |                   |           |          |
| 00016   | 30/04/2013 05:10:23.900   | DB SERVICE | 0001     | Start    | 0x0000   |                   |           | $\sim$   |
| Details |                           |            |          |          |          |                   |           |          |
|         |                           |            |          |          |          |                   |           |          |
|         |                           |            |          |          |          |                   |           |          |
|         |                           |            |          |          |          |                   |           |          |
|         |                           |            |          |          |          |                   |           |          |
|         |                           |            |          |          |          |                   |           |          |
|         |                           |            |          |          |          |                   |           |          |
|         |                           |            |          |          |          | Upload            |           | Clear    |

The Operation Log shows when the database commands occurred – good for the line programmer.

| 8  | Operati  | ion Log     |                |               |           |              |         |                    |           | x |
|----|----------|-------------|----------------|---------------|-----------|--------------|---------|--------------------|-----------|---|
|    | Executi  | ion Log     | ×              | Debug Log     |           | ×            | SQL Exe | cution Failure Log | ×         |   |
|    | Entry    | Dat         | e/Time         | Category      | Log Code  | Log Name     | Result  | Connection Name    | Serial ID |   |
|    | 00000    | 10/05/2013  | 3 04:40:21.393 | SQL           | 0001      | INSERT       | 0x0000  | NJEXPRESS          | 000000002 |   |
|    | 00001    | 10/05/201   | 3 04:40:21.435 | SQL_RESULT    | 0001      | INSERT       | 0x0000  | NJEXPRESS          | 000000002 |   |
|    | 00002    | 10/05/2013  | 3 04:51:21.077 | SQL           | 0001      | INSERT       | 0x0000  | NJEXPRESS          | 000000003 |   |
|    | 00003    | 10/05/2013  | 3 04:51:21.110 | SQL_RESULT    | 0001      | INSERT       | 0x0000  | NJEXPRESS          | 000000003 |   |
|    |          |             |                |               |           |              |         |                    |           |   |
|    |          |             |                |               |           |              |         |                    |           |   |
|    |          |             |                |               |           |              |         |                    |           |   |
|    |          |             |                |               |           |              |         |                    |           |   |
| De | tails TA | BLE3 Insert | t1 Data ir     | sert into TAB | LE3 ("OTY | ") values(0) |         |                    |           |   |
|    |          |             |                |               | ( 2       | ,            |         |                    |           |   |
|    |          |             |                |               |           |              |         |                    |           |   |
|    |          |             |                |               |           |              |         |                    |           |   |
|    |          |             |                |               |           |              |         | Upload             | Clear     | r |

The SQL Execution Failure Log shows the "to" and "from" SQL commands – good for IT and high level NJ/SQL programmer. These logs show why a log did not happen – i.e., empty field on a field that cannot be empty.

| S  |                                                                                             |            |                | 0          | peration   | n Log    |          |                 | -     |          | ×          |
|----|---------------------------------------------------------------------------------------------|------------|----------------|------------|------------|----------|----------|-----------------|-------|----------|------------|
|    | Execution                                                                                   | on Log     | ×              | Debug Log  |            | ×        | SQL Ex   | ecution Failure | e Log | ×        |            |
|    | Entry                                                                                       | Date       | /Time          | Category   | Log Code   | Log Name | Result   | Connection Na   | ame   | Serial I | D          |
|    | 00025                                                                                       | 2015-06-03 | 00:13:41.706   | SQL_FAIL   | 0001       | INSERT   | 0x300B   | NJEXPRESS       | 0     | 000000   | 02 ^       |
|    | 00026                                                                                       | 2015-06-03 | 00:13:41.722   | SQL_FAIL   | 0001       | INSERT   | 0x300B   | NJEXPRESS       | 0     | 000000   | 02         |
|    | 00027                                                                                       | 2015-06-03 | 00:15:53.684   | SQL_FAIL   | 0001       | INSERT   | 0x300B   | NJEXPRESS       | 0     | 000000   | 02         |
|    | 00028                                                                                       | 2015-06-03 | 00:15:53.702   | SQL_FAIL   | 0001       | INSERT   | 0x300B   | NJEXPRESS       | 0     | 000000   | 02         |
|    | 00029                                                                                       | 2015-06-03 | 00:16:45.853   | SQL_FAIL   | 0001       | INSERT   | 0x300B   | NJEXPRESS       | 0     | 000000   | 02         |
|    | 00030                                                                                       | 2015-06-03 | 00:16:45.872   | SQL_FAIL   | 0001       | INSERT   | 0x300B   | NJEXPRESS       | 0     | 000000   | 01         |
|    | 00031                                                                                       | 2015-06-03 | 00:19:26.401   | SQL_FAIL   | 0001       | INSERT   | 0x300B   | NJEXPRESS       | 0     | 000000   | 05 🗸       |
|    | <                                                                                           |            |                |            |            |          | _        |                 |       |          | >          |
| De | Details Rotary_Table Insert_Data_Table 515 Cannot insert the value NULL into column         |            |                |            |            |          |          |                 |       |          |            |
|    | 'TIMESTAMP', table 'NJExpress.dbo.Rotary_Table'; column does not allow nulls. INSERT fails. |            |                |            |            |          |          |                 |       |          |            |
|    | Insert Into Rotary_Table ("BARCODE", "STATION", "TIMESTAMP", "IMAGENAME",                   |            |                |            |            |          |          |                 |       |          |            |
|    | R                                                                                           | SULF, QUA  | ALITY J Values | (1119://50 | .14.01/919 | ABUHIWa  | 1495, 50 | ation 2, CONV   |       | atetime  | <b>,</b> ~ |
|    |                                                                                             |            |                |            |            |          |          | Upload          |       | Clear    |            |

### How to create the connection profile

See manual W527 section 2-2-2 for more detail.

Go to "DB Connection Settings" – Right Click – "Add" – "DB Connection Settings". This will create a new connection setting with the "Connection Name" of "NJDB2".

**Database Type:** Pick the database type that you want to connect to. In this case DB2.

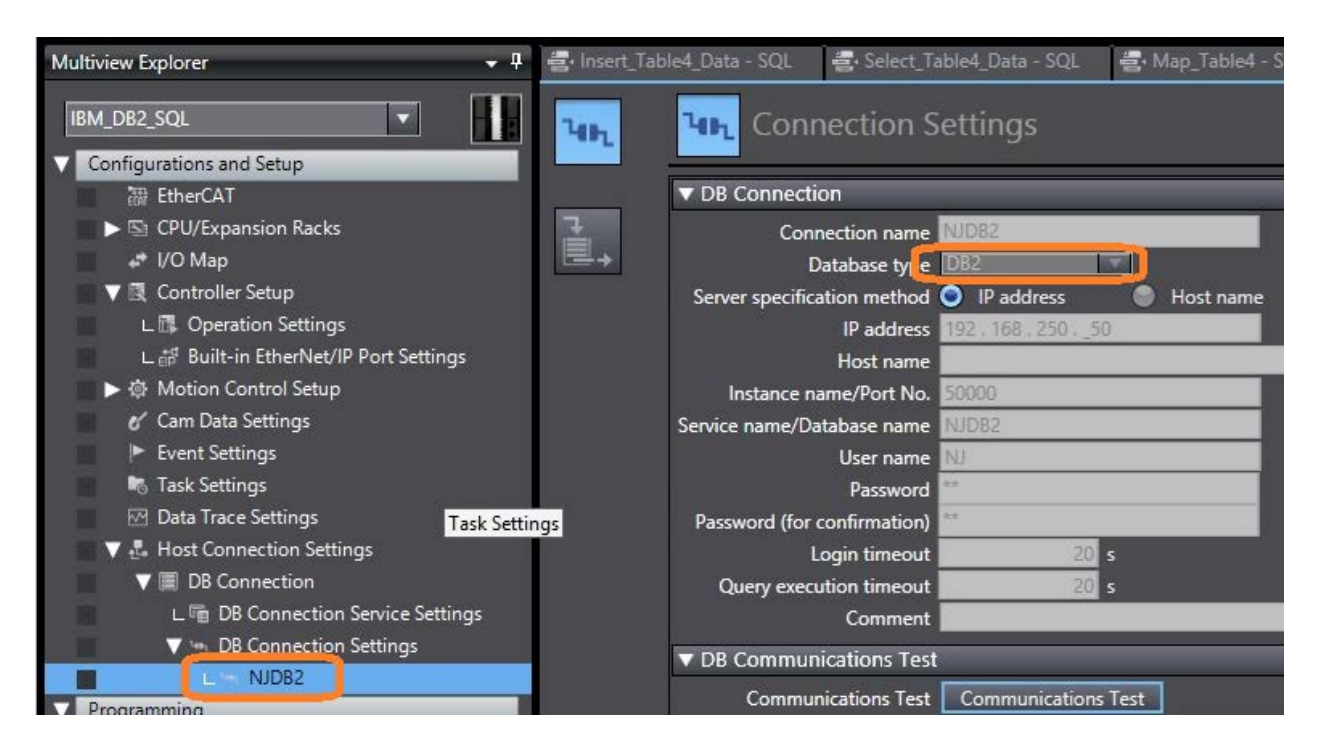

Server Specification Method: IP address or Host name of the computer the SQL server is on.

Instance Name/Port Number: An IT person will know this. You do not need to specify if it is the default.

| Database                        | Default Port                             |
|---------------------------------|------------------------------------------|
| Microsoft SQL                   | 1433                                     |
| Oracle                          | 1521                                     |
| IBM DB2                         | 50,000 but cannot be omitted, must enter |
| MySQL                           | 3306                                     |
| Firebird by Firebird Foundation | 3050                                     |

**Service Name/Database Name:** You must enter the database name here as specified by IT people. You can omit the name if the user has been set by default to the correct Service/Database within SQL for Oracle and Microsoft SQL only. All the others you must enter the Database name. See the appendices for more detail.

You must then enter the Login Name and Password as given by IT people.

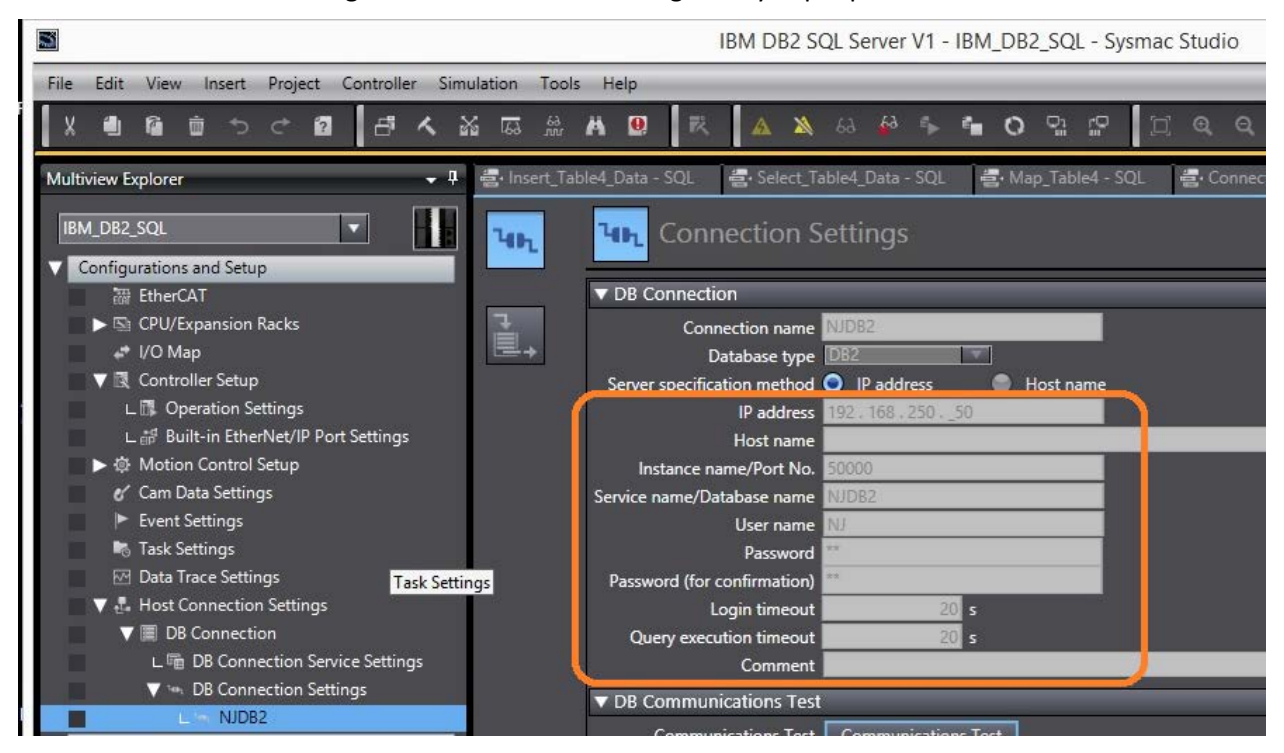

You can now press the Communications Test Button. "Test OK" will show if successful.

Note: When IBM SQL is on a laptop (personal computer) the biggest reason for a failed connection is that the Microsoft Firewall is blocking the connection.

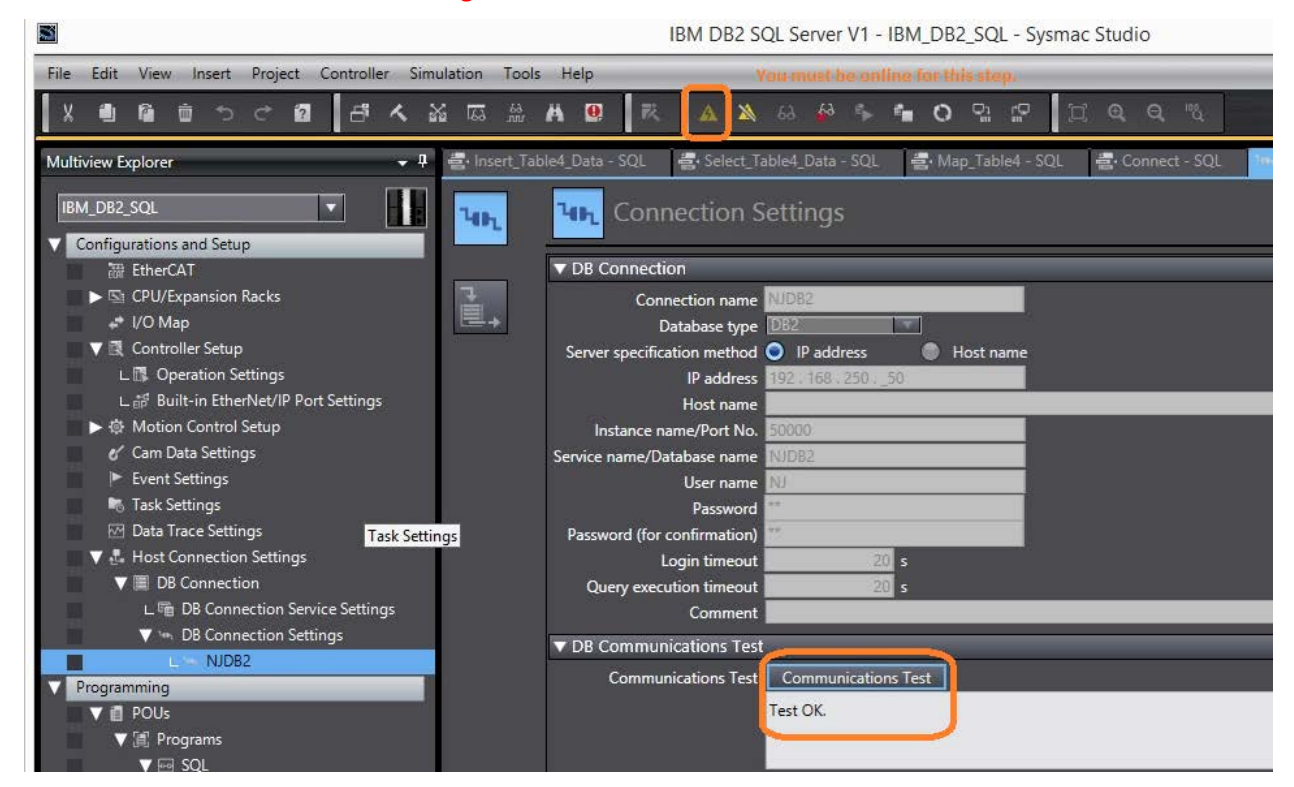

### Ladder Code to send data to SQL

You have created a connection setup log into the SQL data base and tested it. Now we want to add ladder code to send data to/from the SQL server. There are 3 basic parts to this step:

- 1) DB\_Connect and DB\_Close instructions to log in and log out of the SQL the database.
- 2) A DB\_CreateMapping instruction to create a map between NJ Tags and SQL fields/Table.
- 3) DB\_Insert/Select/Delete/Update instructions.
  - Insert: to append data to the table
  - Select: which allows you to query data from the table
  - Delete: delete a record.
  - UpDate: modify a record.

This is an example of how to write the connection program:

The \_DBC\_Status.Run bit lets you know the DB service has actually started up and is running.

'NJDB2' with single quotes is how you specify the DB Connection you want to use.

The "Done" bit lets you know if you successfully connected to the database/table.

The SQL\_DBConnection variable is the reference variable to this database connection for all the other instructions including SQL\_Close. I show it in blue for most of this document.

It is a good idea to close the database when the controller is about to shut down.

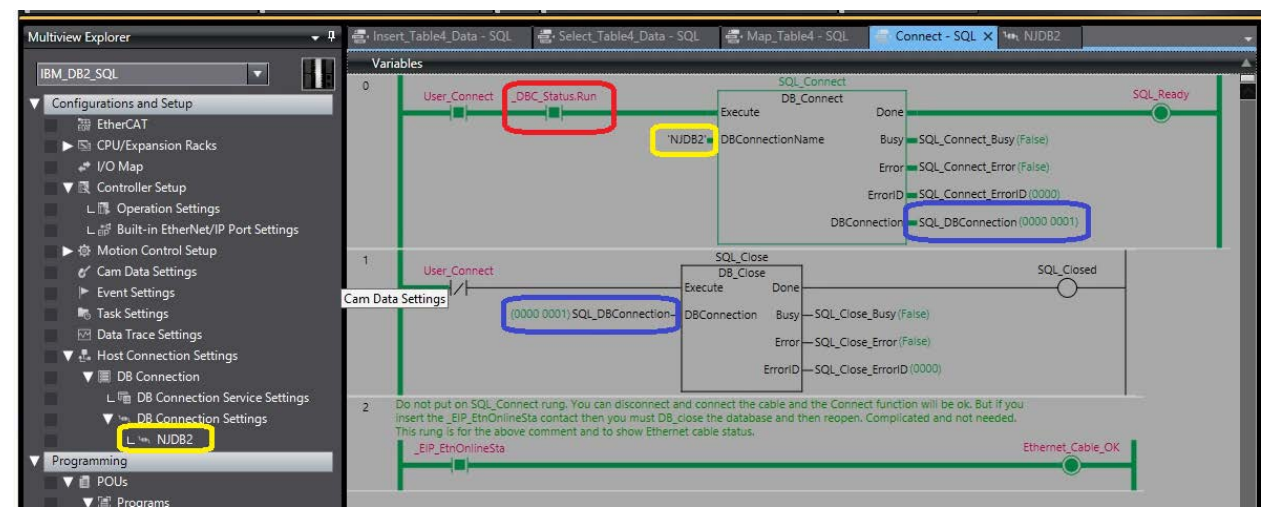

### The next step is to map the NJ Tags to the Database Tables Fields

**DBConnection:** This came from the "DB\_Connect Instruction" – unique number identifier for each connection.

**TableName:** This is the name of the Table you want to send data to/from in the SQL server.

## **SQLType:** Enter one of the following contants DBC\_SQLTYPE\_INSERT, DBC\_SQLTYPE\_SELECT, DBC\_SQLTYPE\_DELETE, DBC\_SQLTYPE\_UPDATE.

You must enter a unique variable name for "MapVar" even if it is for the same table – or only the last one will work. The MapVar must be of a structure type. Here is an example of an NJ Structure and the SQL table. In this case under Table4 of Database NJEXPRESS you will see Barcode, Qty, and Timestamp.

| Varia | ibles                                                                                                    |                                                                                                    |                                 |
|-------|----------------------------------------------------------------------------------------------------|----------------------------------------------------------------------------------------------------|---------------------------------|
| 0     | You only have to execute this instruction till its done. If y<br>prevent using up the 32 special instructions at any given<br>the SCHEMA for this table. | ou have many you can have one done start the next map to<br>time. *** For DB2 note the "NJ," in front of the "Table4". "NJ" is |                                 |
|       | SQL_Ready SQL_Map_Table4_OK                                                                                                    | SQL_Map_Table4_Insert DB_CreateMapping Execute Done                                                                            | SQL_Map_Table4_OK               |
|       | As specifid in DB_Connect                                                                                                    | 001)SQL_DBConnectionDBConnection BusyTable1_Map                                                                                | o_Busy(False)                   |
|       | \$ to specify for 5QL, notice extra quotes                                                                                                    | \$"NJ\$".\$"Table4\$"-TableName Error - Table1_Map                                                                             | p_Error (False)                 |
|       |                                                                                                    | Table4_Insert_DataMapVar ErrorID Table1_Map                                                                                    | p_ErrorID (0000)                |
|       | This mapping is for a DB_Insert                                                                                                    | _DBC_SQLTYPE_INSERT—SQLType                                                                                                    |                                 |
| 1     | SOL Man Tabled OK SOL Man Select Tabled OK                                                                                                    | SQL_Map_Table4_Select                                                                                                    | SOL Map                         |
|       |                                                                                                    | Execute Done                                                                                                    |                                 |
|       |                                                                                                    | (0000 0001) SQL_DBConnection-DBConnection Busy-T                                                                               | able1_Select_Map_Busy (Faise)   |
|       |                                                                                                    | "\$"NJ\$".\$"Table4\$"- TableName Error T                                                                                      | able1_Select_Map_Error (Faise)  |
|       |                                                                                                    | Table4_Select_DataMapVar ErrorIDT                                                                                              | able1_Select_Map_ErrorID (0000) |
|       | This mapping is for a DB_Select<br>This variable is a constant in the                                                                                    | _DBC_SQLTYPE_SELECT—SQLType                                                                                                    |                                 |
| 2     | SQL_Ready                                                                                                    |                                                                                                    | SQL_Map_Table4_OK               |
|       |                                                                                                    |                                                                                                    |                                 |
|       |                                                                                                    |                                                                                                    | SQL_Map_Select_Table4_OK        |
|       |                                                                                                    |                                                                                                    |                                 |

The SQL\_Insert\_Type is exactly the same. The member names must match exactly the field names in the SQL database.

When matching the DB field names to the NJ structure for the variables connected to the database you do not have to have all the field names – nor do they have to be in order. The variable types will not match exactly and the manual shows you how to match them up.

IBM DB2 Field names

| 🖄 Та | sk Launcher 🛛 😤 Start Ins  | stance DB2 🛛 🗒 | NJDB2                     |
|------|----------------------------|----------------|---------------------------|
| NJ   | .Table4                    |                |                           |
|      | TIMESTAMP [TIMESTAMP]      | QTY [SMALLINT] | BARCODE [CHAR(40 OCTETS)] |
| 1    | 2015-03-01 00:00:00.0      | 1              | abc                       |
| 2    | 2015-03-01 00:01:01.0      | 2              | def                       |
| 3    | 2015-06-04 00:25:38.785    | 7              | ASD                       |
| 4    | 2015-06-04 00:56:34.985708 | 12             |                           |
| 5    | 2015-06-04 00:56:41.785668 | 13             |                           |
| 6    | 2015-06-04 01:02:33.885788 | 14             |                           |
| 7    | 2015-06-04 01:02:39.88587  | 14             |                           |
| 8    | 2015-06-04 01:02:46.285891 | 15             |                           |
| 9    | 2015-06-04 01:03:54.38647  | 16             | B16                       |
| 10   | 2015-06-04 01:05:33.086366 | 17             | B17                       |
|      |                            |                |                           |

Sysmac Studio Variables using Structures – to match the IBM DB2 field names.

| 🚭 Insert_Table4_Data - SQL |                                                                                                    | Select_Tabl | 🛃 Select_Table4_Data - SQL |                                                                                                    | 🖶 Map_Table4 - SQL                                                                                             |             | SQL |
|----------------------------|----------------------------------------------------------------------------------------------------|-------------|----------------------------|----------------------------------------------------------------------------------------------------|----------------------------------------------------------------------------------------------------|-------------|-----|
| root                       |                                                                                                    |             |                            |                                                                                                    |                                                                                                    |             |     |
| Structures                 | 1                                                                                                    | Name        | 1                          | Base Type                                                                                                    | 1                                                                                                    | Offset Type | 1   |
| Union                      | ▼ SQL_Table4                                                                                                    | Туре        | STRUCT                     |                                                                                                    | NJ                                                                                                    |             |     |
| Enumerated                 | TIMESTAN                                                                                                    | 1P          | DATE_A                     | ND_TIME                                                                                                    |                                                                                                    |             |     |
|                            | QTY                                                                                                    |             | INT                        |                                                                                                    | 1                                                                                                    |             |     |
|                            | BARCODE                                                                                                    |             | STRING                     | [41]                                                                                                    | )                                                                                                    |             |     |
|                            | and the second second se |             |                            | and the second second se | the second second second second second second second second second second second second second second second s |             |     |

You then create a variable for the DB\_Insert and DB\_Select Instructions – note that both are of the same structure but the DB\_Select can be an array (DB\_Insert variable cannot be an array). In this case the variables were made in the Global Variables area.

| Internals | Name               | 🔊 🛛 Data Type                 | Constant |
|-----------|--------------------|-------------------------------|----------|
| Externals | Table4_Insert_Data | SQL_Table4_Type               |          |
|           | Table4_Select_Data | ARRAY[019] of SQL_Table4_Type |          |
|           | User Connect       | BOOL                          |          |

### There is a complete list of data types for all databases in Manual W527 section 3-4.

| • DB2         |                   |                        |
|---------------|-------------------|------------------------|
| Data type     | Data type in DB   | Data type in NJ-series |
| category      | 11.07             | Controllers            |
| Numbers       | INI               | DINI                   |
|               | INTEGER           | DINT                   |
|               | BIGINT            | LINT                   |
|               |                   | TIME                   |
|               | SMALLINT          | INT                    |
| Fixed-point   |                   | -2                     |
| numbers"      | DECIMAL(1)        | BOOL                   |
|               | DECIMAL(3)        | SINT                   |
|               | DECIMAL(5)        | INT                    |
|               | DECIMAL(10)       | DINT                   |
|               | DECIMAL(20)       | LINT                   |
|               | DECIMAL(3)        | USINT                  |
|               | DECIMAL(5)        | UINT                   |
|               | DECIMAL(10)       | UDINT                  |
|               | DECIMAL(20)       | ULINT                  |
|               | DECIMAL(20)       | TIME                   |
| Real numbers  | FLOAT             | REAL                   |
|               |                   | LREAL                  |
|               | REAL              | REAL                   |
|               | DOUBLE            | LREAL                  |
| Date and time | DATE              | DATE                   |
|               | TIME              | TIME_OF_DAY            |
|               | TIMESTAMP         | DATE_AND_TIME          |
| String        | CHAR              | STRING <sup>13</sup>   |
|               | CHARACTER         | STRING <sup>13</sup>   |
|               | VARCHAR           | STRING <sup>13</sup>   |
|               | CHAR VARYING      | STRING <sup>13</sup>   |
|               | CHARACTER VARYING | STRING <sup>13</sup>   |
|               | LONG VARCHAR      | STRING <sup>13</sup>   |
|               | CLOB              | None                   |
| Binary string | BLOB              | None                   |
| Others        | GRAPHIC           | None                   |
|               | VARGRAPHIC        | None                   |
|               | LONG VARGRAPHIC   | None                   |
|               | DBCLOB            | None                   |
|               | DATALINK          | None                   |

### To Insert Data into the SQL database:

The DB\_Insert instruction needs two reference inputs:

- DB\_Connection comes from the DB\_Connect instruction.
- MapVar is the same variable we used in the DB\_CreateMapping instruction.
- With these two pieces of information the insert instruction know which database, table, and fields to add the data too.
- The "done" output does tell you if the data was successfully sent to the SQL database.

| Variat    | oles                                    |             |                                                                                  |                                                                             |                                                                                                    |                                           |                 |
|-----------|-----------------------------------------|-------------|----------------------------------------------------------------------------------|-----------------------------------------------------------------------------|----------------------------------------------------------------------------------------------------|-------------------------------------------|-----------------|
| Name      | space - Using                           |             |                                                                                  |                                                                             |                                                                                                    |                                           |                 |
| Internals | Name                                    | AI.         | Data Type                                                                        | Constant                                                                    | Comment                                                                                                    | I.                                        | (               |
| External  | Table4_Insert_Data                      | SQL_Table4_ | Гуре                                                                             |                                                                             |                                                                                                    |                                           |                 |
|           | Table4_Select_Data                      | ARRAY[019]  | of SQL_Table4_Type                                                               |                                                                             |                                                                                                    |                                           |                 |
|           | User Connect                            | BOOL        |                                                                                  |                                                                             |                                                                                                    |                                           |                 |
| 1 N       | erefore not spool.<br>SQL_Map_Table4_OK | Jser_Insert | 0001) SQL_DBConnectio<br>Table4_Insert_Dat<br>T#100m<br>so he can see the done o | SQL_Insert_<br>DB_Inse<br>Execute<br>DBConnection<br>a MapVar<br>Is TimeOut | Table4<br>ert<br>Done<br>Busy — SQL_Insert_Busy (Fa<br>Error — SQL_Insert_Error (Fa<br>ErrorID — SQL_Insert_ErrorID<br>SendStatus — SQL_Insert_SendSta | ise)<br>ise)<br>(0000)<br>itus (_DBEND_I^ | SQL_Insert_Done |
|           | SQL_Insert_Done                         | P_Off       |                                                                                  |                                                                             | U                                                                                                    | R<br>R                                    |                 |

### To Select Data from the database:

The DB\_Select instruction does this for us. I works mostly the same as DB\_Insert with two major differences. The MapVar can be an array. (Notice there is not "[0]" at the end of the variable name when it is an array. There is a "Where" input to filter which records you are looking for. (There is also a sort input).

There are two counters at the bottom right corner of the instruction to tell you how many records it found and how many it gave to you (if your array was to small it just gives you enough to fill the array.) Notes on how to use the "Where" are below.

| Var | inables                                                                                                    |        |
|-----|----------------------------------------------------------------------------------------------------|--------|
|     | User_Select                                                                                                    |        |
| 2   | Notice that we sort the data - Timestamp Field Descending           SQL_Map_Select_Table4_OK         User_Select         DB_Select         DD           (0000 0001) SQL_DBConnection         DBConnection         Busy         SQL_Select_Busy (False)           (QTY=7) Select_Statementa         Where         Error         SQL_Select_Error (False)           'TIMESTAMP DESC'         Sort         ErrorID         SQL_Select_RecCrt (2)           Table4_Select_Data         MapVar         MapVar         SQL_Select_Select_Data           SelectedCnt         SQL_Select_Crt (2)         SelectedCnt (2) | ect_Dr |
| 3   | Not used with NA touchscreen - user holds button so he can see the done or error lamp  SQL_Select_Done P_Off User_Select  SQL_Select_Error                                                                                                    |        |

The SQL Language uses '' in their syntax. To let Sysmac Studio the ' is for the database put a \$'. So the following first example means: **BARCODE LIKE 'B%'** to SQL. The % is a wildcard to SQL when the "LIKE" is included.

| Variables |                                                                                                    |
|-----------|----------------------------------------------------------------------------------------------------|
|           | 1       IF selection1=0 THEN         2       Select_Statement:='BARCODE LIKE \$'B%\$'';         3       END_IF;         4       IF selection1=1 THEN         5       Select_Statement:='BARCODE=\$'B1\$'';         6       END_IF;         7       IF selection1=2 THEN         8       Select_Statement:='QTY=7';         9       END_IF;         10       IF selection1=3 THEN //This shows how to put a variable in a text string and is also Correlated Subgery - you also i         11       Select_Statement:=CONCAT('BARCODE IN (select Barcode from Serial where Serial = ',SerialData,')');         12       // the full SQL statement would of been - select qty, barcode, timestamp from table4 where BARCODE IN (select I         13       END_IF; |

### There are two instructions which will help you get the SQL connection status.

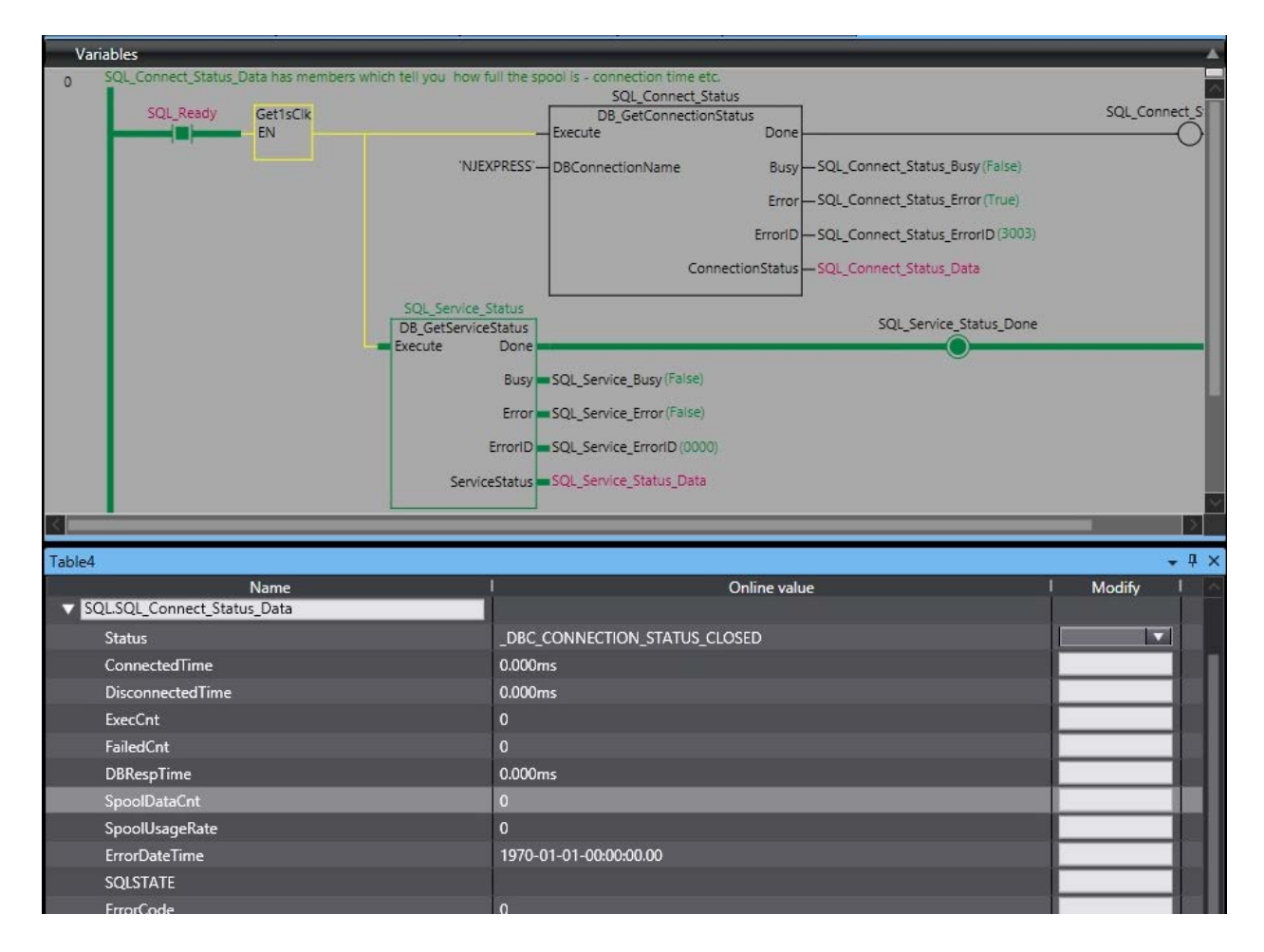

### **Appendix A: IBM DB2 SQL Connection Notes**

This section shows you some information on how to set up and use the IBM DB2 SQL software.

Open the IBM DB2 Software.

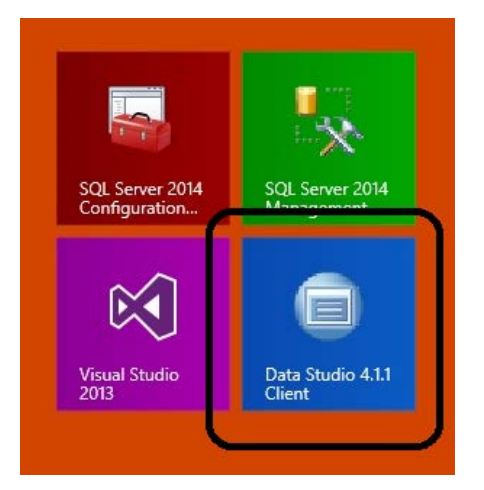

You may need to start the database.

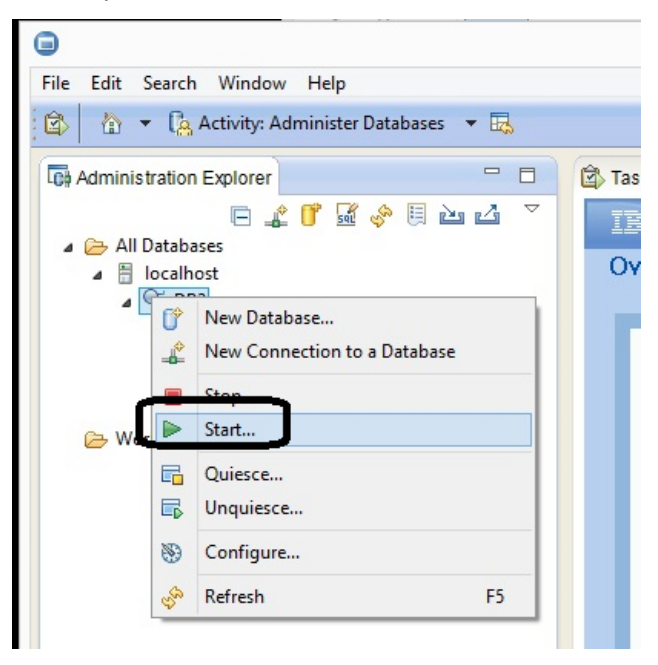

Enter your user name and password.

### Now press the "Run" button

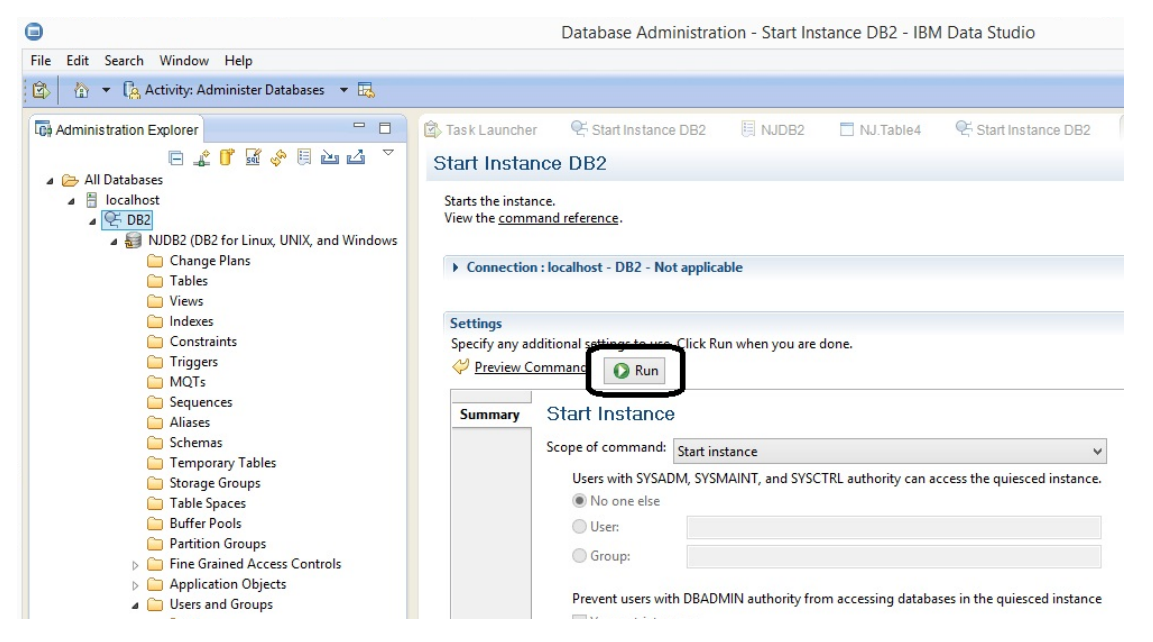

Open up the database you want to use, this is the database name for Sysmac Studio DB connection setting. "NJDB2"

| File Edit Search Window Help                                                                                                    |               |
|----------------------------------------------------------------------------------------------------|---------------|
| 🖄 🔹 🕼 Activity: Administer Databases 🔹 🔜                                                                                                    |               |
| Administration Explorer                                                                                                    | 🖄 Tas         |
| a 🕞 All Databases                                                                                                    | Star          |
| <ul> <li>In Databases</li> <li>In Databases</li> <li>In Da</li></ul> | Starl<br>View |
| ▲ 😹 NJDB2 (DB2 for Linux, UNIX, and Windows                                                                                                    |               |
| Tables                                                                                                    | •             |
| i Views                                                                                                    |               |
| indexes                                                                                                    | Set           |

Go to the tables section.

|                                              |                | Da           | atabase /   |
|----------------------------------------------|----------------|--------------|-------------|
| File Edit Search Window Help                 |                |              |             |
| 🖄 🔹 🦾 🔹 🥵 Activity: Administer Databases 🔹 🔜 |                |              |             |
| Administration Explorer                      | <u>с</u> р. т. | ask Launcher | 약 Start     |
| 🖻 🚅 💕 🖬 🖑 🗒 🗠 🗳 🔻                            | $\Diamond$     |              | localhost ) |
| 🔺 🗁 All Databases                            |                |              |             |
| a 🗄 localhost                                |                | Schema       | Na          |
| ⊿ 😤 DB2                                      | -              | NJ           | Table4      |
| a 🗃 NJDB2 (DB2 for Linux, UNIX, and Windows  | -              | SYSIBM       | SYSATT      |
| Change Plans                                 | -              | SYSIBM       | SYSAUD      |
| 🗀 Tables                                     | -              | SYSIBM       | SYSAUD      |
| Views                                        | =              | SYSIBM       | SYSAUD      |
| 🗀 Indexes                                    | =              | SYSIBM       | SYSBUF      |

This is how we "show" the "NJ" database.

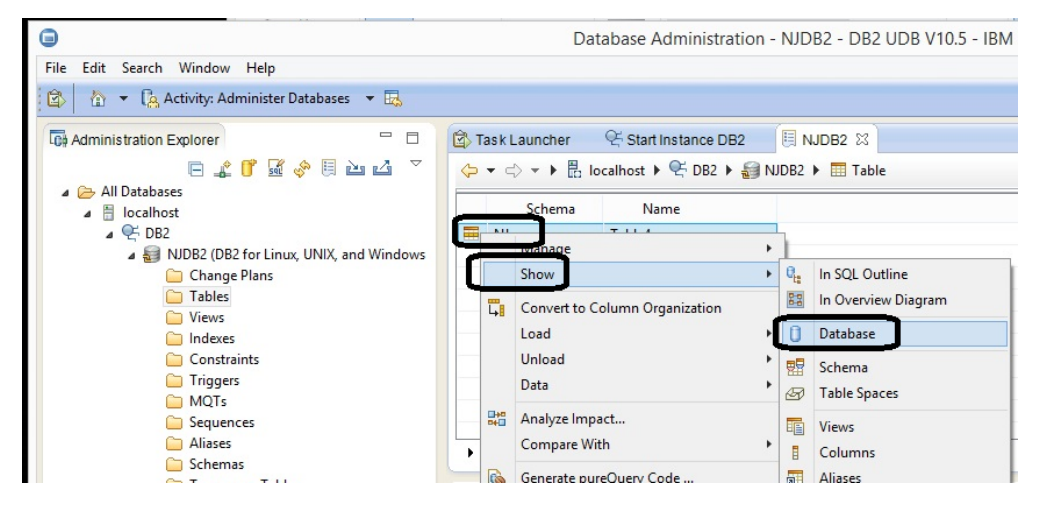

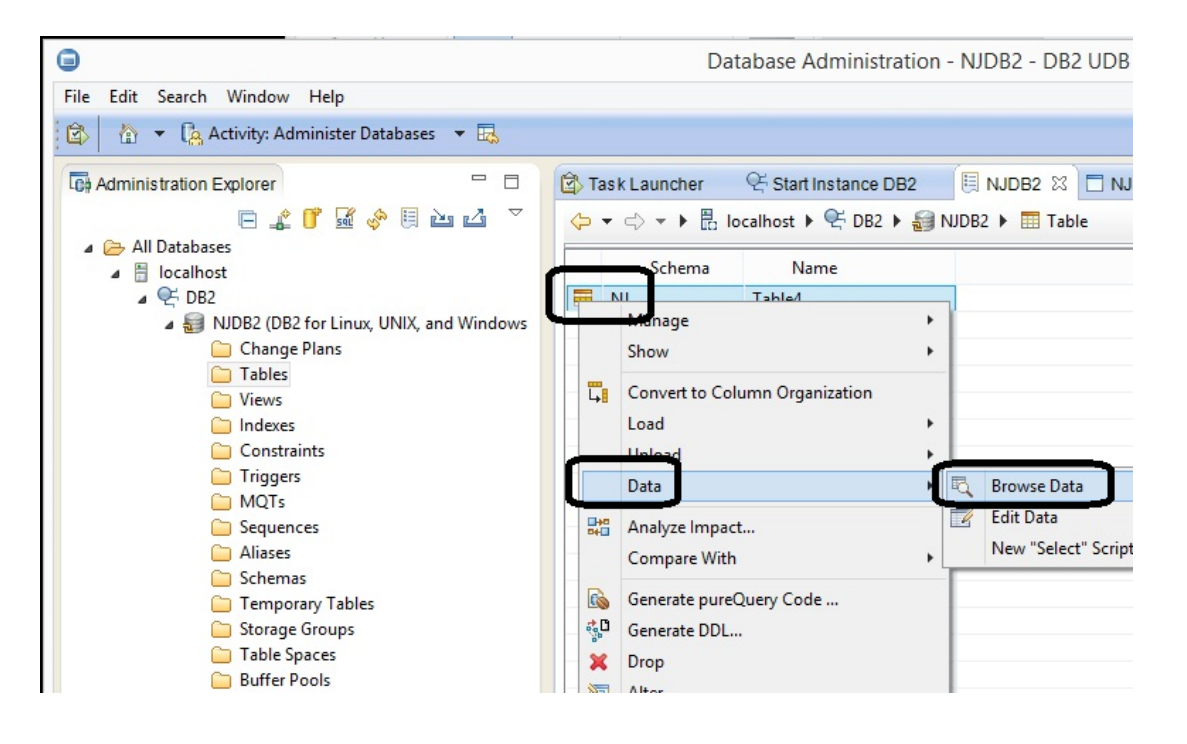

And here is the data in "NJ"

| Database Administration - NJ.Table4 - IBM Data |      |                              |                |                           |  |
|------------------------------------------------|------|------------------------------|----------------|---------------------------|--|
| ile Edit Search Window Help                    |      |                              |                |                           |  |
| 🖄 🔹 🕼 Activity: Administer Databases 🔹 🔜       |      |                              |                |                           |  |
| 🗘 Administration Explorer 🛛 🗖                  | 🖄 Та | sk Launcher 🤤 Start Ins      | stance DB2     | NJDB2 🗍 NJ.Table4 🛛       |  |
| 🕞 🦨 💕 💀 🧇 🗒 🗠 💆 👘                              |      | Table/                       |                |                           |  |
| All Databases                                  |      | .145104                      |                | 1                         |  |
| a 🗄 localhost                                  |      | TIMESTAMP [TIMESTAMP]        | QTY [SMALLINT] | BARCODE [CHAR(40 OCTETS)] |  |
| ⊿ 🥰 DB2                                        | 1    | 2015-03-01 00:00:00.0        | 1              | abc                       |  |
| a 🚽 NJDB2 (DB2 for Linux, UNIX, and Windows    | 2    | 2015-03-01 00:01:01.0        | 2              | def                       |  |
| Change Plans                                   | 3    | 2015-06-04 00:25:38.785      | 7              | ASD                       |  |
| Tables                                         | 4    | 2015-06-04 00:56:34.985708   | 12             |                           |  |
| Views                                          | 5    | 2015-06-04 00:56:41.785668   | 13             |                           |  |
| Indexes                                        | 6    | 2015-06-04 01:02:33.885788   | 14             |                           |  |
| Constraints                                    | 7    | 2015-06-04 01:02:39.88587    | 14             |                           |  |
| Inggers                                        | 8    | 2015-06-04 01:02:46.285891   | 15             |                           |  |
|                                                | 9    | 2015-06-04 01:03:54.38647    | 16             | B16                       |  |
| Sequences                                      | 10   | 2015-06-04 01:05:33.086366   | 17             | B17                       |  |
|                                                | 10   | 2013 00 01 01 05 05 00 05 00 |                |                           |  |
| Schemas                                        |      |                              |                |                           |  |

### **Appendix B: IBM DB2 Database Setup Notes**

If you get an Error:SQLCODE=-204 using "Select"

Check the "Tablename" in the DB\_CreateMapping Instruction. Upper/Lower case letters matter. To test the error – In the IBM "Administer Database" Program

"Script" – "Run SQL" – type in – Select "TimeStamp" from "NJ"."Table4" where QTY=7

Then press "F5" to run the script.

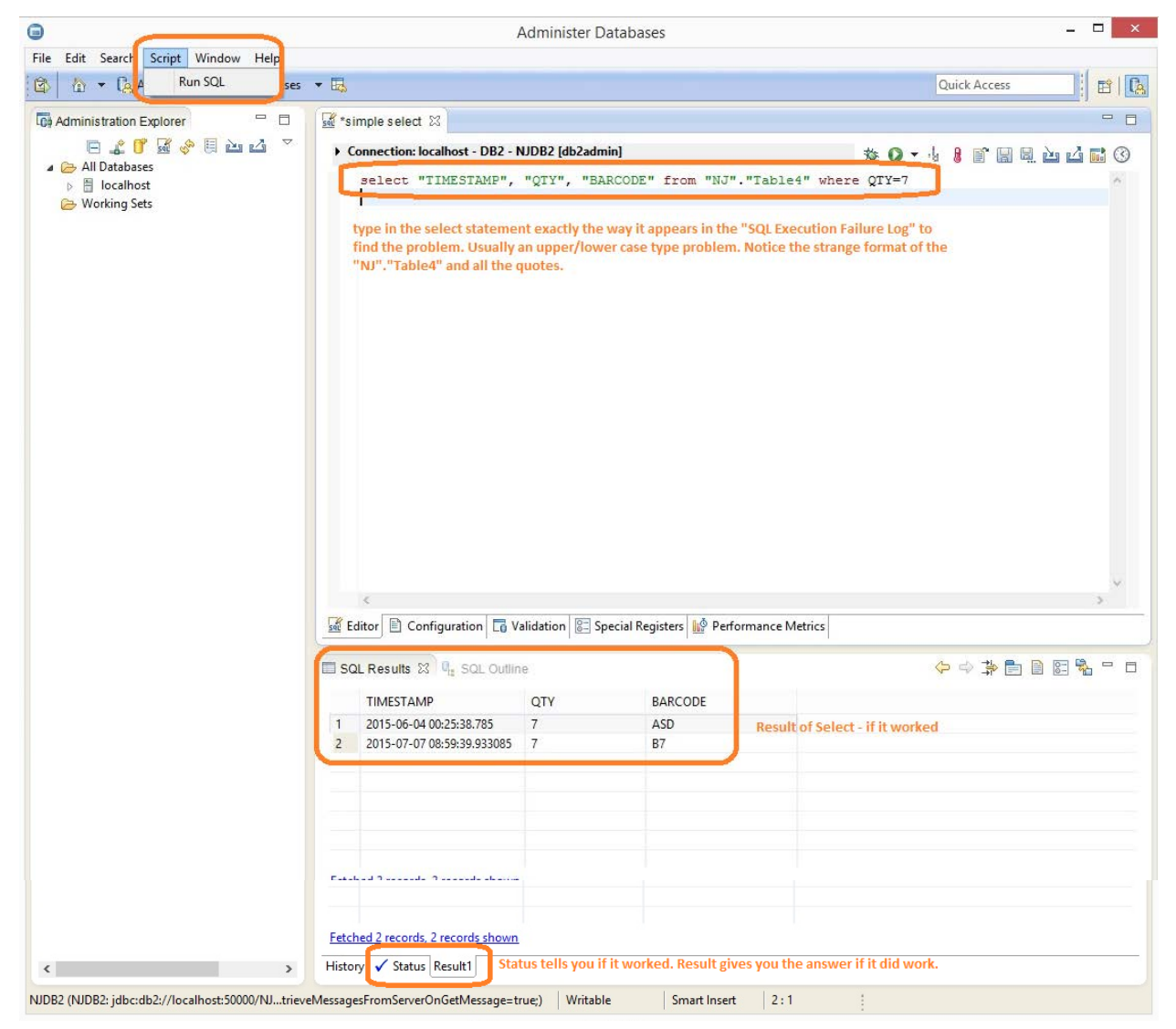

To get the exact string – do the following:

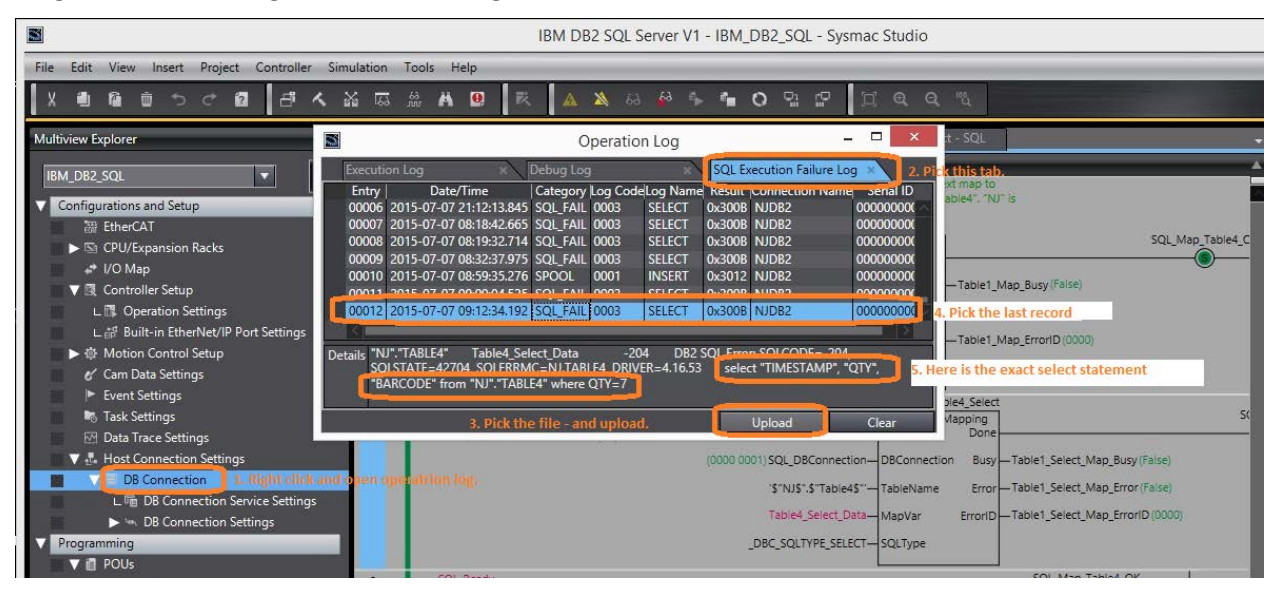

# This completes the Quick Start for SQL Connection to Sysmac NJ and IBM DB2

Please visit our YouTube Channel for Omron Quick Tip and other videos: https://www.youtube.com/user/OmronAutomationTech